# MBS InSight - Displaying QuickStudy Online

QuickStudy<sup>®</sup> can be displayed online using MBS InSight.

## Adoption

#### Adopt books and make buying decisions about those books and send out instructor adoptions as usual.

| DOS System Textbook view                                                                                    | TA2 System Textbook View                                                                                                    |  |  |  |  |
|----------------------------------------------------------------------------------------------------|----------------------------------------------------------------------------------------------------|--|--|--|--|
| ******                                                                                                    | # TA2 - MB5 Systems Ele Functions Help ✓                                                                                                    |  |  |  |  |
| * OFFICIAL TEXTBOOK REQUISITION *<br>* FALL 10 *<br>****************************                            | MBSbocks.com<br>Systems Service Center<br>Wholesale Service Center<br>Faculty Center                                                                                                    |  |  |  |  |
| STORE NAME RE                                                                                               | Update Book Information                                                                                                    |  |  |  |  |
| CALL: MANAGER<br>RETURN TO THE BOOKSTORE BY SUSPENCE DATE<br>CALL #### FOR MORE INFORMATION CONTACT MANAGER | Book Type     None of the Below     MBS Book       Author     KNORRE     Itele       Title     PUNTOS DE PARTIDAS     ISBN       ISBN     978007353442     8                                                                                                   |  |  |  |  |
| F10 ADMJ C101 DST ROGERS 70002 DS                                                                           | Publisher MCG MCGRAW-HILL PUBLISHING CO.<br>Imprint Edition Status N<br>Book Cover Type                                                                                                    |  |  |  |  |
| DEPT CONTACT : PHONE : CONT. CLASS : Y/ N                                                                   | MBS Data Publisher/Wholesaler Pricing Retail Pricing   Book Number 000730167 Pub Price 0.00   Activity Number 0 Used Price 0.00   Comments DUE 5/06 Pub Discount 20.000   Non-Text Type Guide Price 0.00                                                       |  |  |  |  |
| KNORRE Puntos de partida: An Invitation to Spanish                                                          |                                                                                                    |  |  |  |  |
| ACT. ENR. CLOTH 9780073534428<br>0073534420 RQ RC OP                                                        | Forward   Previous   Course Pack Components   Order Quantity Edit   Notes/Reporting Code<br>Retail Class   Order Data   Prices   Merge Book Data   Inventory   Exit<br>@ 2005 All Rights Reserved MBS Testbook Exchange, Inc. 2711 West Ash Columbia, MD 65203 |  |  |  |  |

**NOTE:** Do not adopt QuickStudy<sup>®</sup> prior to sending out instructor adoptions. Instructors are confused by seeing a QuickStudy<sup>®</sup> on their adoption even if it is listed as "optional."

## 2. After adoption forms (see above) have been sent to instructors, adopt QuickStudy® using ISBN# to every class that students could benefit from their use.

| DOS System View                                                                                                    | TA2 System View                                                                                                    |
|----------------------------------------------------------------------------------------------------|----------------------------------------------------------------------------------------------------|
| ADOPTION MAINTENANCE                                                                                                    | TA2 - MBS Systems Ele Fyrctions 社会                                                                                                    |
| Author - BARCHARTS Title - SPANISH GRAMMAR<br>Edition - Edition Status - ISBN - 978157222544 2<br>Pub BARC Sub.Pub BARC Cover - Non-Text -                                  | MBSbacks.com<br>Systems Service Center<br>Wholesale Service Center<br>Faculty Center                                                                                                    |
| Pub Group - N Return Policy 2 - Limited Returns (Check Policy)<br>Alternate Source - Notes -                                                                                | Store 1 Term F10   Dept SPAN Course 100 Section 10   Author BARCHARTS Course 100 Section 10                                                                                                    |
| Guide Price - Spec Price - Pub. Price - 495<br>Shelf New - 495 NON MBS Book Discount - 40<br>Used - 371 Insite book condition - B                                           | Title SPANISH GRAMMAR<br>ISBN Edition NE<br>Publisher BAR Imprint                                                                                                    |
| Unit Term Department Course Section Professor Loc Pre/Est Enr<br>003 F09 SPAN C101 DST HEATON 70621 DST /40                                                                 | Recommend Code Enrollment Information   Estimated Sales 0 Class Capacity 50   Requested by Professor 0 Estimated Pre-Enrollment 50   Date Adoption Received 1/19/06 Adoption Verification Printed No Requested by Professor 55   Entry Date 1/19/06 Sales History Printed No Actual Enrollment 0   Shell Tag Printed C Yes No Yes No |
| # Courses 05 Total Enr Pre/Est /180 Total Est Sales N U<br>Shelf tag printed (Y/N) - Y <b>Display on Insite - Y</b><br>Required, etc - OP Est Sales This Course/Section N U | Forward   Previous   Modify Book Information   Exit<br>@ 2005 All Rights Reserved MBS Textbook Exchange, Inc. 2711 West Ash Columbia, MD 65203                                                                                                    |

**3** Initially, QuickStudy<sup>®</sup> have to be added using F5. Once they have been adopted, they will not have to be re-entered the next term.

- **4** Select "Y" when asked to "Display on InSite." This is how QuickStudy<sup>®</sup> show up on InSight along with all texts and recommended reading for classes.
- **5.** Enter "OP" for "optional" when asked if it is Required, Recommended or Optional.

### **Adoption Maintenance**

#### **DOS System**

|                       | Adoption Maintenance                    |       |                   |          |              |               |          |  |
|-----------------------|-----------------------------------------|-------|-------------------|----------|--------------|---------------|----------|--|
|                       |                                         |       |                   |          |              |               |          |  |
|                       | Unit #                                  | Term  | Department        | Course   | Sections     | Professor     | Location |  |
|                       | 003                                     | F10   | SPAN              | C101     | DST          |               | DST      |  |
|                       |                                         |       |                   |          |              |               |          |  |
|                       | ****                                    | ***** | *****             | ******   | ******       | ********      | ******   |  |
|                       |                                         | These | Books Already     | y Adopte | d for This l | Dept/Course/S | ection   |  |
|                       | *************************************** |       |                   |          |              |               |          |  |
| 1=Select, press ENTER |                                         |       |                   |          |              |               |          |  |
|                       | Author                                  |       | Title             |          | Publisher    | Edition       |          |  |
|                       | KNORRE P                                |       | PUNTOS DE PARTIDA |          |              | MCGR          | MCGR     |  |
|                       | BARCHARTS                               |       | SPANISH GRAMMAR   |          | 2            | BARC          |          |  |
|                       | BARCHARTS                               |       | SPANISH VOCABULAR |          | RY           | BARC          |          |  |
|                       | BARCH                                   | IARTS | SPANISH CO        | NVERSA   | TION         | BARC          |          |  |

|                                               | SYSTE                                                                              | MS                  | MBSbooks.com<br>Systems Service Center<br>Wholesale Service Center<br>Faculty Center |
|-----------------------------------------------|------------------------------------------------------------------------------------|---------------------|--------------------------------------------------------------------------------------|
| Adopted Book                                  | s                                                                                  |                     |                                                                                      |
| Store 1 Store #1<br>Dept SPAN                 | Course 175                                                                         | Term F10<br>Section |                                                                                      |
| Course ID                                     | Course Title                                                                       | Locaton             |                                                                                      |
| Update Delete Con<br>Order Qty Edit Inventor  | nponents Adoption History<br>y Modify Book Info Notes/Reporting C                  | ode                 |                                                                                      |
| Pack Author                                   | Book Title                                                                         | ISBN                | Est Sales Recommendation Cance                                                       |
| KNORRE<br>BARCHARTS<br>BARCHARTS<br>BARCHARTS | PUNTOS DE PARTIDA<br>SPANISH CONVERSATION<br>SPANISH GRAMMAR<br>SPANISH VOCABULARY |                     | Required<br>Optional<br>Optional<br>Optional                                         |
|                                               |                                                                                    |                     | Botte                                                                                |

#### **Book List**

| STORE NAME                                       |                                              |                                  |                                       |                                      |                                                                  |                                      |                                                      |  |
|--------------------------------------------------|----------------------------------------------|----------------------------------|---------------------------------------|--------------------------------------|------------------------------------------------------------------|--------------------------------------|------------------------------------------------------|--|
| TERM – F10                                       |                                              |                                  | DEPARTMENTAL                          |                                      |                                                                  |                                      |                                                      |  |
| AUTH                                             | TITLE                                        |                                  |                                       | PUB                                  | ISBN                                                             | NEW                                  | USED                                                 |  |
| SPAN C101                                        | DST                                          | DST                              | INSTRUCTOR                            | 40                                   |                                                                  |                                      |                                                      |  |
| KNORRE                                           | PUNTOS                                       | DE PA                            | ARTIDA                                | MCGRAW                               | 9780073534428                                                    | \$149.95                             | \$00.00 RQ                                           |  |
| BARCHARTS<br>BARCHARTS<br>BARCHARTS<br>BARCHARTS | S SPANIS<br>S SPANIS<br>S SPANIS<br>S SPANIS | H CON<br>H GRA<br>H VER<br>H VOC | IVERSATION<br>MMMAR<br>BS<br>CABULARY | BARCHA<br>BARCHA<br>BARCHA<br>BARCHA | 9781572228474<br>9781572225442<br>9781572228122<br>9781572228503 | \$4.95<br>\$4.95<br>\$5.95<br>\$5.95 | \$00.00 OP<br>\$00.00 OP<br>\$00.00 OP<br>\$00.00 OP |  |

## **InSight Order Form & Book Information** This is what the students see.

Course Materials > Select Term and Departments > Select Courses > Select Course Materials

Select Textbooks Term: FALL 10 Name: SPAN C101 Section: DST Instructor: HEATON 70621

#### REQUIRED

#### **PUNTOS DE PARTIDA**

Look Inside This Book Author: KNORRE Edition:

Used New: Price TBD

Quantity: 1 Add to Cart

#### OPTIONAL

SPANISH CONVERSATION Look Inside This Book Author: BARCHARTS

Edition:

Used New: \$4.95

## Any questions, contact:

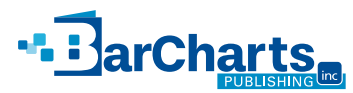

Marnee Nichols 1-800-226-7799, ext. 3023 mnichols@barcharts.com